# Инструкция записи на приём на сайте ПФР

### 1. Откройте официальный сайт Пенсионного фонда <u>www.es.pfrf.ru</u> 2. Нажмите кнопку «Запись на прием».

es.pfrf.ru

Пенсионный фонд Российской Федерации

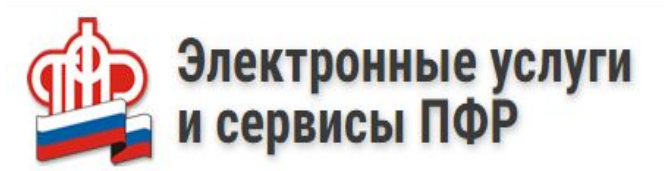

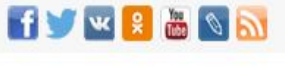

Вход

#### Воспользуйтесь услугами ПФР в электронном виде

Для снижения риска распространения коронавирусной инфекции прием в клиентских службах и управлениях Пенсионного фонда России ведется только по предварительной записи и только если нет возможности получить необходимую услугу дистанционно через личный кабинет.

Справочная информация о выплатах и услугах предоставляется по телефонным номерам отделений Пенсионного фонда России, указанным <u>на сайте</u> <u>ПФР</u> в разделе «Контакты региона».

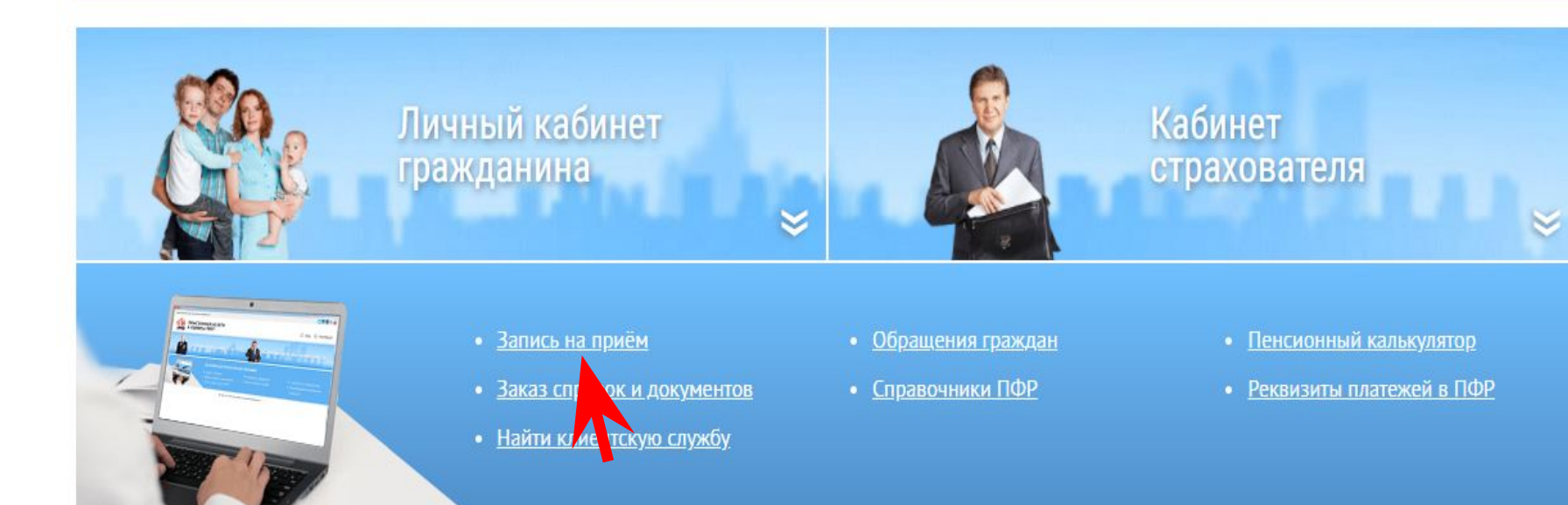

3. В первом блоке анкеты укажите персональные данные – ФИО, номер телефона, СНИЛС.

| <br>                            |                                                                                                    |
|---------------------------------|----------------------------------------------------------------------------------------------------|
| <br>Double to the second of the | Contraction of the second second seco |
| <br>FILLENCY.                   | ( <b>FS</b> , <b>F3</b> , <b>F</b> , <b>F</b> , <b>F</b> , <b>F</b> , <b>F</b> , <b>F</b> , <b>F</b> , <b>F</b>                                                                                                    |
| <br>                            | Contraction of the second second seco |
|                                 |                                                                                                    |

| Отменить / перенести предварительную заг |
|------------------------------------------|
| Отменить / перенести предварительную за  |
|                                          |
|                                          |
|                                          |
| СНИЛС: *                                 |
| 084                                      |
| Контактный телефон: *                    |
| +7 (921)                                 |
| Адрес электронной почты:                 |
|                                          |
| Следующий ш                              |
|                                          |
|                                          |
|                                          |
|                                          |

4. Выберите во втором блоке место приема – укажите субъект «Республика Карелия» и найдите нужный территориальный орган «Клиентская служба в г. Костомукша».

🖬 🥣 🚾 😫 🔠 😽 Пенсионный фонд Российской Федерации Электронные услуги и сервисы ПФР Вход Запись на прием Отменить / перенести предварительную запись Данные заявителя 2. Место приёма Место приёма:\* Субъект РФ: \* Республика Карелия  $\sim$ Территориальный орган ПФР: \* Клиентская служба в г. Костомукша V Адрес: г.Костомукша, ул. Калевала, д.17 Следующий шаг 3. Тема приёма 4. Дата и время приёма

5. Согласие на обработку данных

Очистить форму

es.pfrf.ru/znp/

### 5. Выберите из списка тему приема – пользователям доступны более 20 тем.

https://es.pfrf.ru/znp/

Пенсионный фонд Российской Федерации

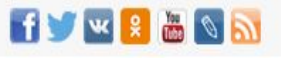

Вход

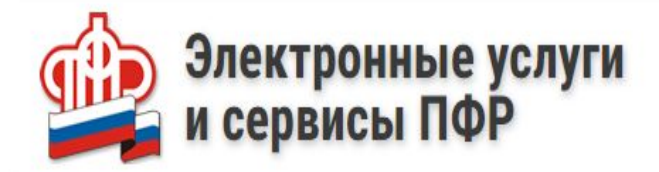

## Запись на прием

Отменить / перенести предварительную запись

| 1. Данные заявителя      |                                                                                                    |   |
|--------------------------|----------------------------------------------------------------------------------------------------|---|
| 2. Место приёма          |                                                                                                    |   |
| 3. Тема приёма           |                                                                                                    |   |
| Тема приёма: *           | 8.5 Консультация - Пенсионные накопления                                                                                                    | ~ |
|                          | <ul><li>8.2 Консультация - Пенсии</li><li>8.3 Консультация - Социальные выплаты</li></ul>                                                                                    | * |
| 4. Дата и время приёма   | 8.4 Консультация - Материнский (семейный) капитал                                                                                                    |   |
| 5. Согласие на обработку | 8.5 Консультация - Пенсионные накопления                                                                                                    |   |
| Очистить форму           | 8.6 Консультация - Выплаты в связи со смертью застрахованого лица (пособие на погребение) 8.7 Консультация - Регистрация в ЕСИА (Регистрация, восстановление учетной записи) | - |
|                          | 8.8 Консультация - Информирование граждан о сведениях, содержащихся о них в ФГИС ФРИ                                                                                         |   |

### 6. Укажите дату приема и желаемое время – для этого в форме записи предусмотрен календарь.

Ô

| 1. данные заявителя     |                        |    |       |          |       |    |       |       |       |       |           |
|-------------------------|------------------------|----|-------|----------|-------|----|-------|-------|-------|-------|-----------|
| 2. Место приёма         |                        |    |       |          |       |    |       |       |       |       |           |
| 3. Тема приёма          |                        |    |       |          |       |    |       |       |       |       |           |
| 4. Дата и время приёма  |                        |    |       |          |       |    |       |       |       |       |           |
| Дата: *                 | сентябрь 2021          |    |       |          | 021   |    | >     |       |       |       |           |
|                         | пн                     | вт | сp    | ЧТ       | пт    | сб | вс    |       |       |       |           |
|                         |                        |    | 1     |          |       | 4  |       |       |       |       |           |
|                         |                        |    |       |          |       | 11 | 12    |       |       |       |           |
|                         | 13                     | 14 | 15    | 16       | 17    |    |       |       |       |       |           |
|                         | 20                     | 21 | 79    | 23<br>30 | 24    |    |       |       |       |       |           |
|                         |                        |    |       |          |       |    |       |       |       |       |           |
| Время:                  | 09:15                  |    | 09:30 |          | 09:45 |    | 10:00 | 10:15 | 10:30 | 10:45 | 11:00     |
|                         | 11:15                  |    | 11:30 |          | 11:45 |    | 12:00 | 12:15 | 12:30 | 12:45 | 14:00     |
|                         | 14:15                  |    | 14:30 |          | 14:45 |    | 15:00 | 15:15 | 15:30 | 15:45 | 16:00     |
|                         | 16:15                  |    | 16:30 |          | 16:45 |    |       |       |       |       |           |
|                         |                        |    |       |          |       |    |       |       |       |       | Следующий |
| 5. Согласие на обработк | у <mark>д</mark> анных | (  |       |          |       |    |       |       |       |       |           |

7. Дайте согласие на обработку персональных данных и нажмите кнопку «Записаться на прием».

es.pfrf.ru/znp/

Пенсионный фонд Российской Федерации

Запись на прием

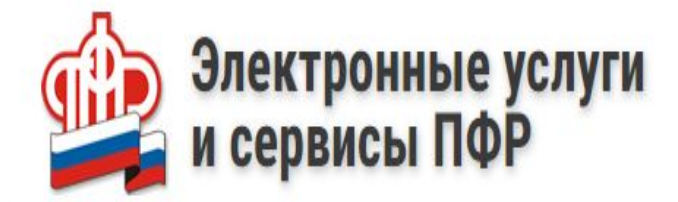

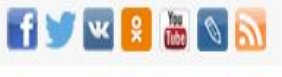

<u>Вход</u>

Отменить / перенести предварительную запись

 1. Данные заявителя

 2. Место приёма

 3. Тема приёма

 4. Дата и время приёма

 5. Согласие на обработку данных

 9. я даю согласие на обработку моих личных данных.

 Очистить форму

# 8. В открывшемся окне отразится дата, время, адрес приема. Кроме того отразится номер талона, который можно сохранить.

https://es.pfrf.ru/znp/

Пенсионный фонд Российской Федерации

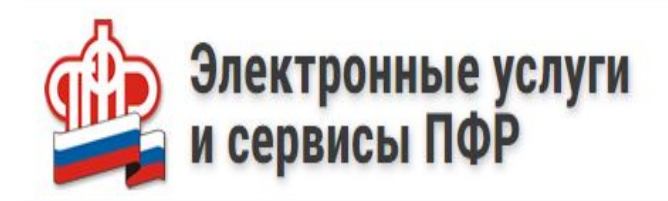

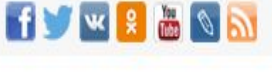

Вход

## Запись на прием

Отменить / перенести предварительную запись

Уважаемый(ая) АФАНАСЬЕВА НАТАЛЬЯ ВАЛЕНТИНОВНА!

Вы осуществили запись на прием к специалисту ПФР по вопросу «8.5 Консультация - Пенсионные накопления».

Прием состоится 21 сентября 2021 в 09:15 в территориальном органе ПФР «Клиентская служба в г. Костомукша» по адресу: Костомукша, ул.Калевала, д.17

Номер талона: 009-019-0541317

Окно приема: окно 1

Для вызова через Электронную очередь необходимо активироваться на электронном терминале по ПИН коду: 0724

Сохраните номер талона, он может понадобиться при посещении пенсионного фонда или при изменении записи.

При изменении обстоятельств Вы в любой момент можете отказаться от предварительной записи на прием. В этом случае просим Вас аннулировать запись на прием.

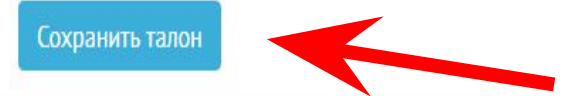

9. Если не получается прийти на прием в выбранный день или время, нужно опять зайти на сайт ПФР (<u>www.es.pfrf.ru</u>) и нажать кнопку **«Отменить/перенести предварительную запись»** 

https://es.pfrf.ru/znp/

| нсионный фонд Российской (   | Федерации                 |                                             |
|------------------------------|---------------------------|---------------------------------------------|
| и серв                       | ронные услуги<br>висы ПФР | Э) Вход                                     |
| апись на при                 | ем                        |                                             |
|                              |                           | Отменить / перенести предварительную запись |
| 1. Данные заявителя          |                           |                                             |
| Категория<br>пользователя: * | Физическое лицо           | ~                                           |
| Данные<br>пользователя: *    | Фамилия: *                | снилс: *                                    |
|                              | Имя: *                    | Контактный телефон: *                       |
|                              | Отчество:                 | Адрес электронной почты:                    |
|                              |                           | Следующий шаг                               |
| 2. Место приёма              |                           |                                             |
| 3. Тема приёма               |                           |                                             |
| 4. Дата и время приёма       |                           |                                             |
| 5. Согласие на обработ       | ку данных                 |                                             |

Очистить форму

Записаться на приём

10. Выбираем субъект РФ, вводим номер талона, контактный телефон/адрес электронной почты. Затем нажимает на кнопку **«Найти запись».** 

https://es.pfrf.ru/znpc

Пенсионный фонд Российской Федерации

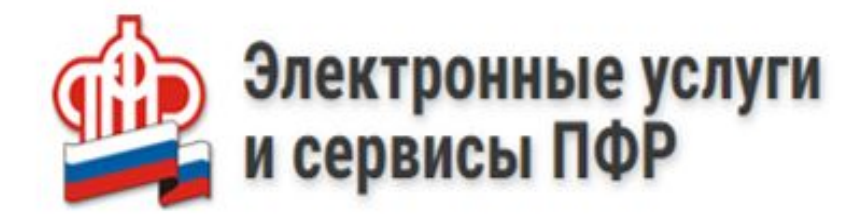

# Отмена / перенос записи на приём

Найти запись по номеру Субъект РФ: • Республика Карелия / ✓ Номер талона: • 009-019-0541317 Контактный телефон или адрес электронной почты: • +792 11. Далее Вы выбираете: отменить запись/перенести запись, нажав соответствующую кнопку.

https://es.pfrf.ru/znpc

Пенсионный фонд Российской Федерации

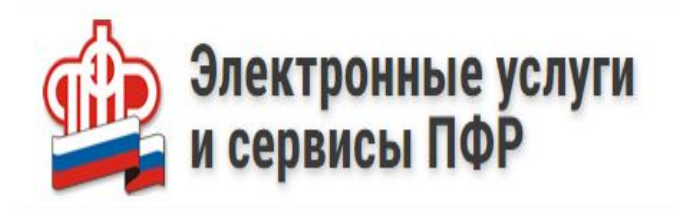

## Отмена / перенос записи на приём

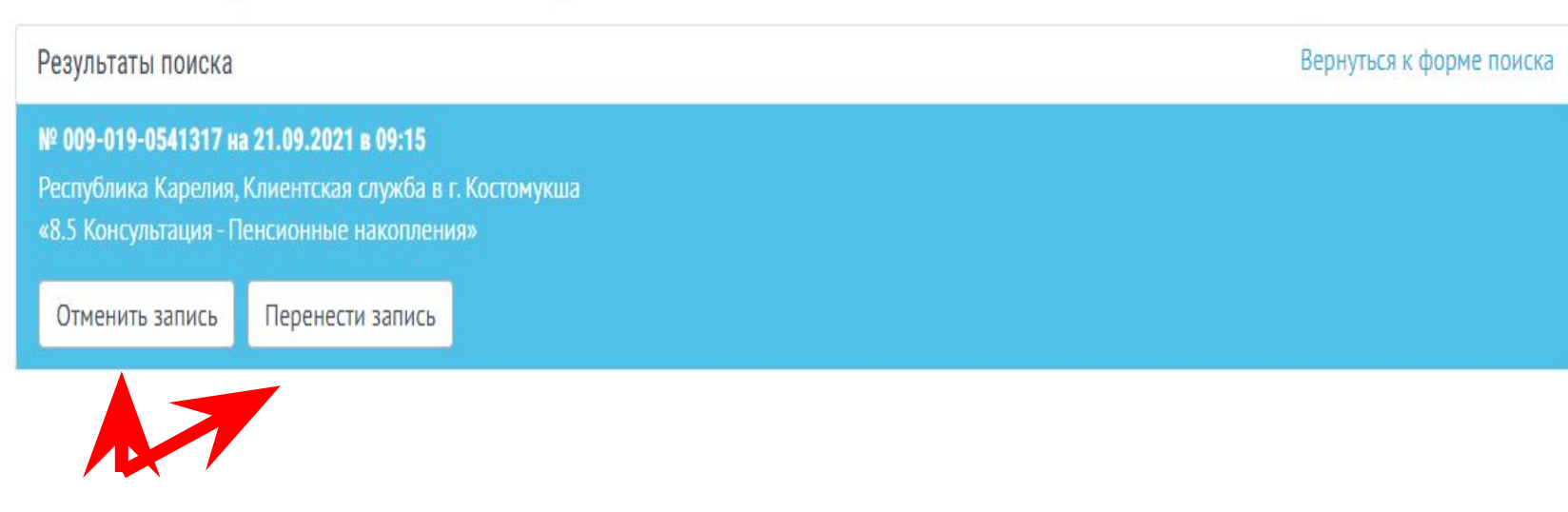

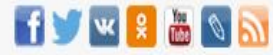

Вход